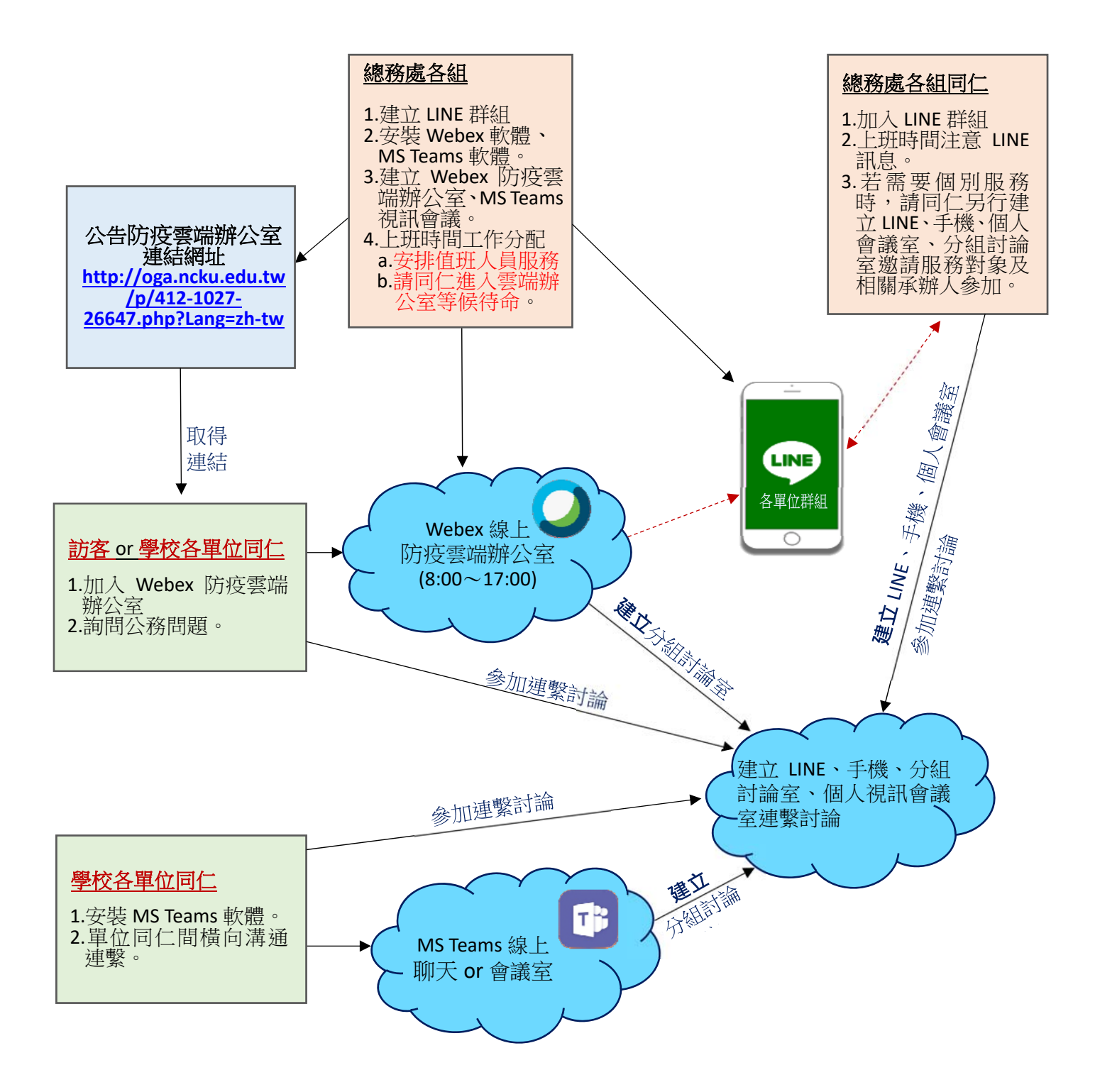

NCKU Webex(訪客 or 同仁) → <u>http://cc.ncku.edu.tw/p/412-1002-26573.php?Lang=zh-tw</u> 帳號為 z 員工編號@email.ncku.edu.tw NCKU Teams(同仁橫向溝通) → <u>https://sites.google.com/gs.ncku.edu.tw/ncku-teams/</u> 帳號為 員工編號@ncku.edu.tw

\*二個系統皆會進入成功入口認證密碼